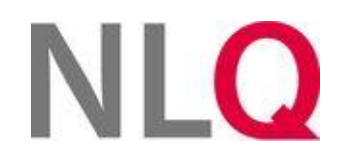

# WBT Schule und Recht

.....

# Online-Selbstlernkurs zum Thema Schulrecht Kurzanleitung zur Anmeldung

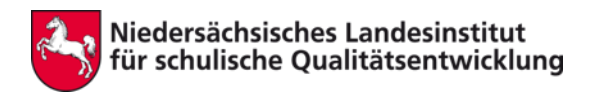

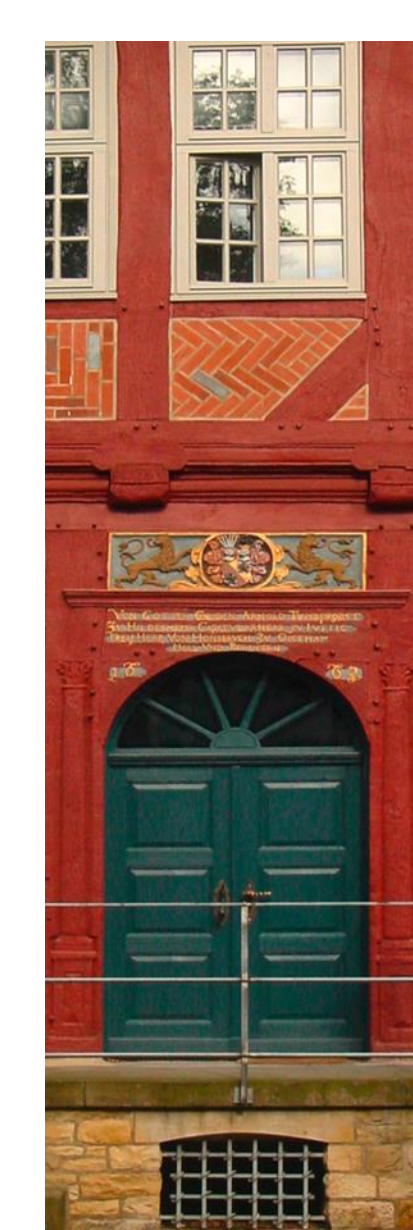

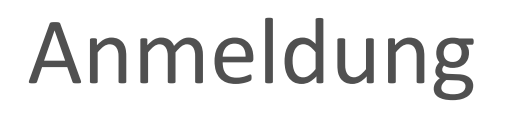

Das WBT-Schule und Recht ist im E-Larning-Center Niedersachsen des NLQ. Sie finden dieses unter folgender URL: <u>https://moodle.nibis.de/elec/</u>

| 1 | E-Learning-(                              | Center Niedersachsen             | a da |
|---|-------------------------------------------|----------------------------------|------|
|   | Anmeldename / E-Mail                      | Kennwort vergessen?              |      |
|   | Kennwort<br>Manmeldenamen merken<br>Login | Cookies müssen aktiviert sein! 🕢 | 7 4  |
|   |                                           |                                  | 5    |

Melden Sie sich auf der Startseite mit den Zugangsdaten, die Sie per Mail erhalten haben, an.

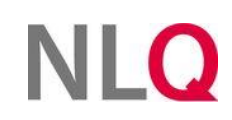

Leider werden die vom System versendeten Mails mit den Zugangsdaten von einigen Spamfiltern aussortiert. Nutzen Sie in diesem Fall auf der Anmeldeseite die Funktion "Kennwort vergessen". Geben Sie auf der nächsten Seite Ihre E-Mailadresse, die Sie in der VeDaB hinterlegt haben ein. Anschließend erhalten Sie ein neues Passwort zugesendet.

| E-Learning-Cer                 | nter Niedersachsen                                    |
|--------------------------------|-------------------------------------------------------|
| I Anmeldenamen merken<br>Login | Kennwort vergessen?<br>Cookies müssen aktiviert sein! |

| Über den Anmeldenamen suchen   |        |
|--------------------------------|--------|
| Anmeldename                    |        |
|                                | Suchen |
| Über die E-Mail-Adresse suchen |        |
| E-Mail-Adresse                 |        |
|                                | Suchen |

## Kurswahl

#### Um direkt zum WBT zu gelangen klicken Sie auf "Meine Kurse" und wählen in dem Aufklappfenster "Schule und Recht Lernmodule" aus.

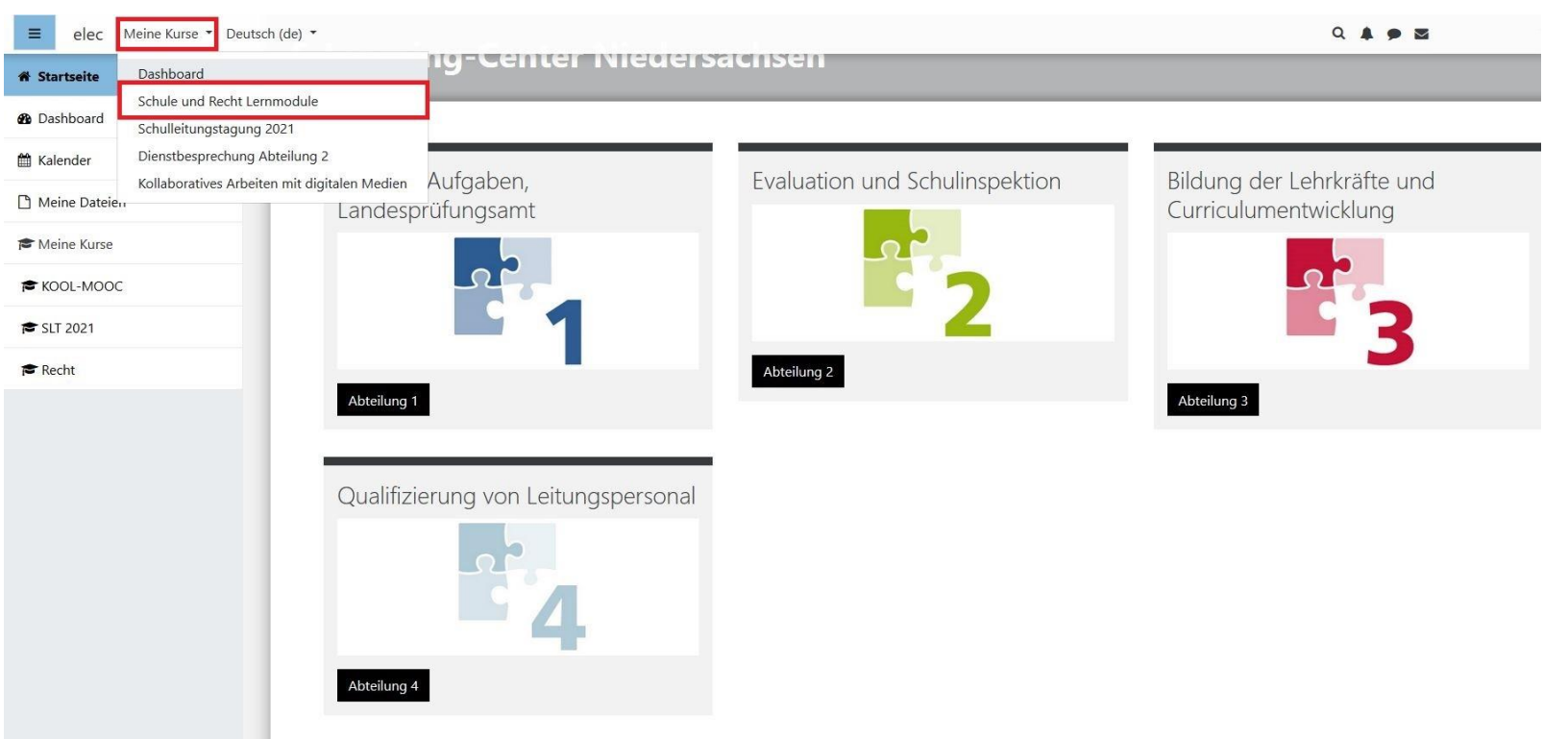

# NLQ

## Lernmodul Auswahl

- Die zwölf Lernmodule sind nach vier Oberthemen geordnet. Klicken Sie auf eine der vier Kacheln, um zu den enthaltenen Lernmodulen zu gelangen (1.).
- Wählen Sie nun eines der enthaltenen Lernmodule durch Klicken auf die entsprechende Kachel an (2.).

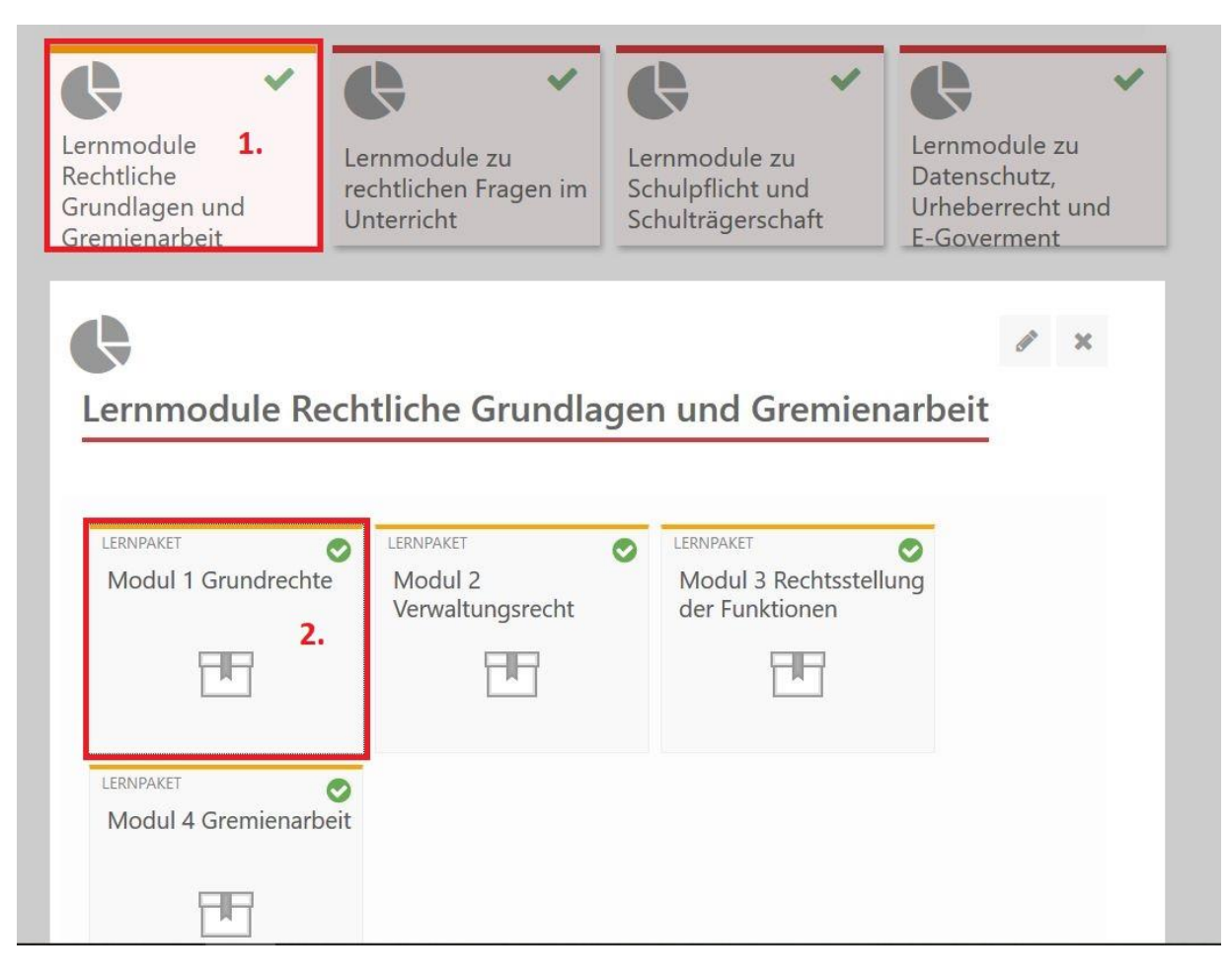

#### Lernmodul starten

#### Klicken Sie auf "Start". Das ausgewählte Lernmodul öffnet sich nun in einem neuen Fenster Ihres Browsers.

Modul 1 Grundrechte

| Info | Übersicht |                                      |
|------|-----------|--------------------------------------|
|      |           | Zahl zulässiger Versuche: Unbegrenzt |
|      |           | Zahl Ihrer Versuche: 1               |
|      |           | Bewertung für Versuch 1: 0%          |
|      |           | Bewertungsmethode: Bester Versuch    |
|      |           | Bewertung veröffentlicht: 0%         |
|      |           | Einstellung: 🔿 Vorschau 🖲 Normal     |
|      |           | Neuen Versuch beginnen               |
|      |           | Start                                |

## Bedienung der Lernmodule

Zur Erläuterung der Funktionen und Bedienung der Lernmodule beginnt jedes Modul mit einer technischen Einleitung. Wenn Sie direkt zu den Lerninhalten gelangen wollen, klicken Sie in der Menüleiste auf das Kapitel 2.

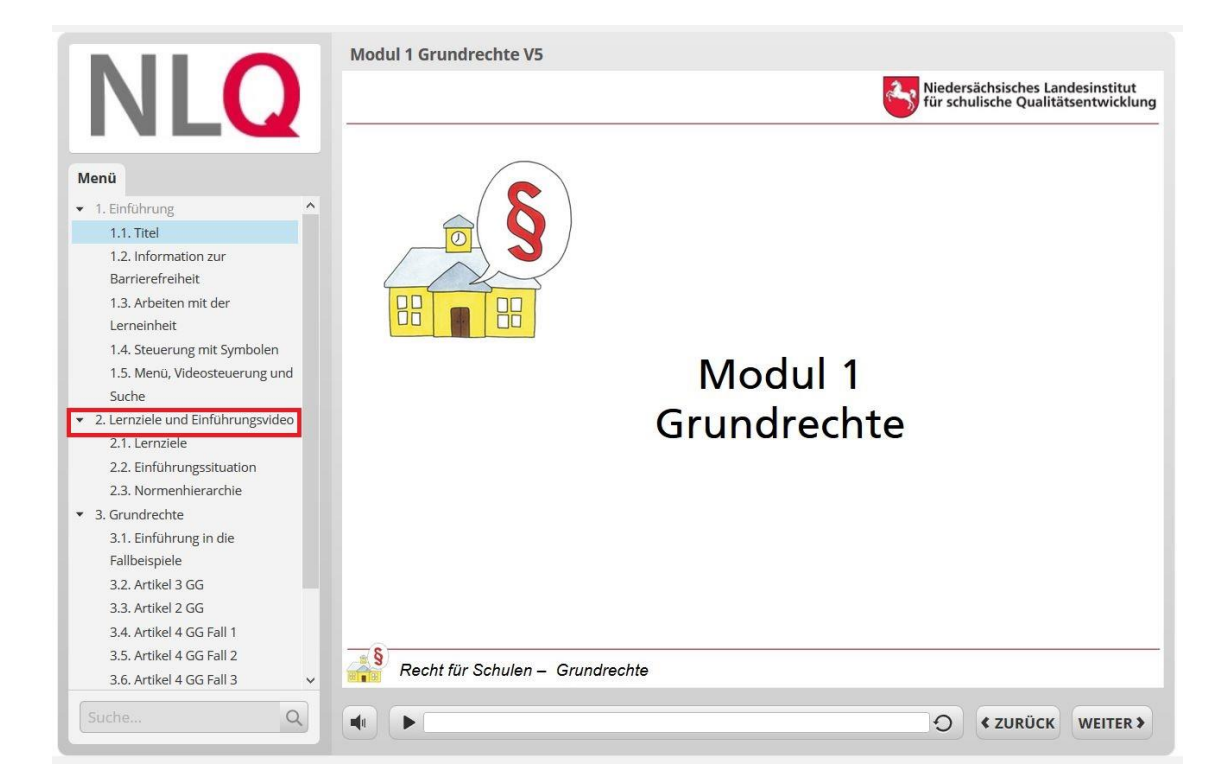

Bei Fragen zum WBT Schule und Recht wenden Sie sich gerne an den Fachbereich 42 des NLQ

Jonas Rudeloff

Jonas.Rudeloff@nlq.niedersachsen.de 05121 1695 267

Sebastian Dräger Sebastian.Draeger@nlq.niedersachsen.de 05121 1695 277